CABI Training Materials Leisure Tourism Database User Guide

> KNOWLEDGE FOR LIFE www.cabi.org

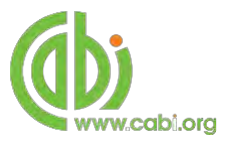

# Contents

| Contents                            | 2  |
|-------------------------------------|----|
| Introduction                        | 3  |
| Accessing LeisureTourism            | 4  |
| By IP Address:                      | 4  |
| Navigating the interface            | 5  |
| Simple site searches                | 6  |
| Conducting general site searches    | 6  |
| Conducting filtered site searches   | 6  |
| Viewing search results              | 7  |
| Smart Searches                      | 10 |
| Advanced searching                  | 11 |
| Field searching                     |    |
| Index Terms or "Descriptors"        |    |
| Super indexes                       |    |
| CABICODES                           | 14 |
| Topic pages                         | 15 |
| Refine options                      |    |
| MyLeisureTourism                    | 17 |
| Creating a MyLeisureTourism account |    |
| Combining searches                  |    |
| Saving searches and creating alerts |    |
| Saving and exporting records        |    |
| Appendix A: Search techniques       | 23 |

# Introduction

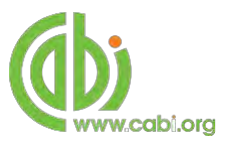

Leisure Tourism Database is the enhanced online version of Leisure, Tourism and Recreation Abstracts: the abstract database available in print. Additional features of the website include a meeting calendar, web links, and thousands of articles on tourism, leisure, recreation, sport, hospitality, and culture, most of which contain links to database records and/or external sources of additional information. Subjects covered include:

- Tourism and Travel
- Leisure and recreation
- Sport
- Arts and Entertainment
- Hospitality industry

For a more extensive list of subjects covered please visit our subject coverage page.

The Leisure Tourism Database includes the following information materials:

| Abstracts records:  | Indexed records from the CAB Direct database relating to the subject of leisure and tourism                                                                               |
|---------------------|----------------------------------------------------------------------------------------------------|
| Full text articles: | Links to the complete record for scholarly articles hosted on the CAB Direct database                                                                                     |
| eBooks:             | Access to full electronic books or book chapters relevant to leisure and tourism. These are selected from CABI's eBook service.                                           |
| News Articles:      | The latest news on the current developments in leisure and tourism written by subject experts                                                                             |
| Events:             | A calendar of relevant international conferences,<br>congresses, annual meetings and more targeting<br>scommunities and industries in leisure, tourism and<br>hospitality |

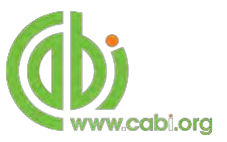

# **Accessing LeisureTourism**

LeisureTourism is a web-based interface. To access the site visit <u>www.cabi.org/leisuretourism</u>

To sign in to the LeisureTourism click on the site menu as shown below:

|          | www.cabi.or     | Sign in             | Institutional sign in | (10 |
|----------|-----------------|---------------------|-----------------------|-----|
|          | Laboration and  | tcorser             |                       | -   |
| rounsm   | Leisure and     | Password            | Not yet subscribed?   |     |
| Search L | _eisure Touris  |                     | Subscribe here        |     |
|          | over 137,000 at | Sign in Remember me |                       |     |
| Enter k  | eyword or phra  | Forgotten password? |                       |     |

There are 3 ways to login to the database depending on the access options your account has:

| Deveenel    | Sign in<br>Username - You must enter a username. | Institutional sign in<br>Choose institution   Sign in using my IP | IP address  |
|-------------|--------------------------------------------------|-------------------------------------------------------------------|-------------|
| credentials | Password                                         | Not yet subscribed?<br>Subscribe here                             | recognition |
|             | Sign in Remember me                              |                                                                   |             |

#### By Personal credentials:

If you requested access to the site by a username and password please enter this in to the login box situated in the top left hand corner of the webpage.

#### By IP Address:

If your institution has a subscription to LeisureTourism and you are accessing through your institutions network, the LeisureTourism platform will recognise your IP address as a registered user and automatically log you on to the site. If you aren't automatically recognised click the <sup>Sign in using my IP</sup> button.

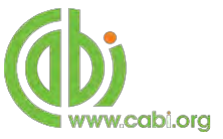

# Navigating the interface

The LeisureTourism interface has been designed to enable quick and comprehensive content searches. Below shows an image of the LeisureTourism homepage and the various features displayed.

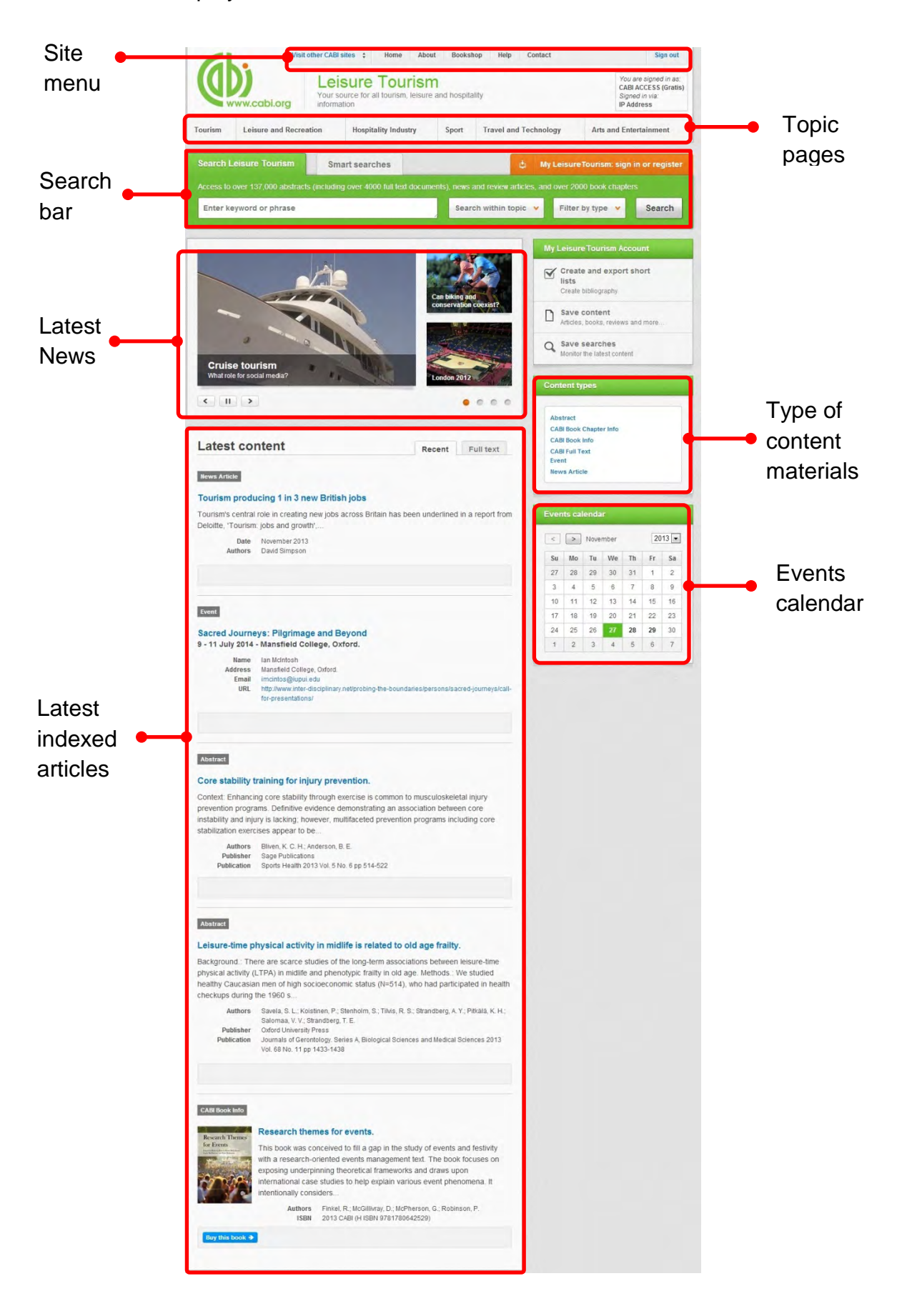

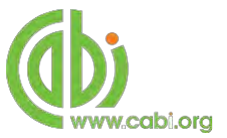

## Simple site searches

LeisureTourism offers a simple site search using a variety of basic search techniques to search content across the whole of the site such as Boolean operators and Phrase searching. These search techniques can be found in the <u>search techniques reference</u> table.

### **Conducting general site searches**

A general site search conducts a search across all the various types of content and topics available in LeisureTourism. It will return a broad range of search results that will include all material types from all subject areas. It can be a useful place to begin a search.

To conduct a general site search enter your search terms in to the search box located in the search bar of the home page and click the search button as shown below:

| Search Leisure Tourism Smart searches |                                     | ¢ M                                   | y LeisureTourism: sign   | Tourism: sign in or register |  |
|---------------------------------------|-------------------------------------|---------------------------------------|--------------------------|------------------------------|--|
| Access to over 140,000 abstracts      | (including over 4000 full text docu | ments), news and review articles, and | d over 2000 book chapter |                              |  |
| skiing AND "Climate change"           |                                     | Search within topic                   | Filter by type           | Course                       |  |

## **Conducting filtered site searches**

A filtered site search can be used to limit a search to specific subjects or types of content on the LeisureTourism site. This will return a narrower range of search results and is particularly useful if you are trying to limit searches to particular areas or material types. You can limit the searches using a single filter or both simultaneously.

To conduct a filtered site search enter your search terms in to the search box located in the search bar of the home page. Click on the filter options to the right of the search box and select the categories you would like to limit the search to. The *I* indicates which categories have been selected. Below shows the examples for both the subject and content filters:

| earch Leisure Tourism           | Smart searches                              |                                         | Ny LeisureTourism: sign  | in or regist |
|---------------------------------|---------------------------------------------|-----------------------------------------|--------------------------|--------------|
| ccess to over 137,000 abstracts | s (including over 4000 full text o          | locuments), news and review articles, a | nd over 2000 book chapte | rs           |
| Enter keyword or phrase         |                                             | Search within topic 💙                   | Filter by type 💙         | Search       |
|                                 | Limit to selected topics                    |                                         |                          |              |
|                                 | Arts and Entertainment Hospitality Industry | Sport                                   |                          |              |

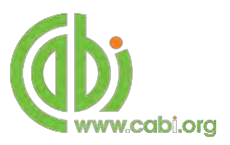

| Search Leisure Tourisin          | Smart searches                       |                       | 🙄 Miy            | Leisure lourism: sign  | in or regist |
|----------------------------------|--------------------------------------|-----------------------|------------------|------------------------|--------------|
| Access to over 137,000 abstracts | (including over 4000 full text docum | ents), news and revie | ew articles, and | over 2000 book chapter |              |
| Enter keyword or phrase          |                                      | Search within         | n topic \vee     | Filter by type 🐱       | Search       |
|                                  | Limit to                             | selected content      | types            |                        |              |
|                                  | E Abstr                              | act                   | CABI Full Text   |                        |              |
|                                  | CABI                                 | Book Chapter Info     | Event            |                        |              |
|                                  |                                      | Pooklofo              | Nowe Article     |                        |              |

Once selected click the Search button.

## **Viewing search results**

The returned results will be displayed on the search results page as shown below. The figure below the search box indicates the number of returned results from your search string query. Below this will show any filtered categories that were selected for the search. To remove the filters simply click the  $\times$  next to the filtered term. The search results are displayed in the box below and can be ordered by most recently indexed first or relevance. At the top and bottom of the search results screen there are also options to vary the number of records displayed on the current page.

|           | skiing AND "climate change"                                                                                                    | Filter by type V Search                                                                    |          |
|-----------|----------------------------------------------------------------------------------------------------|--------------------------------------------------------------------------------------------|----------|
| umber 🗕   | 77 results found                                                                                                    | Refine results                                                                             |          |
| r records | X Type: Abstract X Type: CABI Full Text                                                                                                    | Burt Briter                                                                                | Filter   |
|           |                                                                                                    | Relevance<br>Date (Recent First)                                                           | display  |
|           | 1 2 3 4 5 6 7 8 Results per page: 10 -                                                                                                    | Date (Oldest First)<br>Alphabetical (A to Z)                                               | - Record |
|           | Search results Results                                                                                                    | Author                                                                                     | display  |
|           | Miscellancous CAB Full Text<br>A study of the literature and current research into responsible tourism and the<br>sport of skiing, skier motivation and destination choice and ski resort                                                        | Scott, D. (10)<br>Dawson, J. (7)<br>McBoyle, G. (4)<br>Steiger, R. (4)<br>Elsasser, H. (3) | options  |
|           | destination management strategies.                                                                                                    |                                                                                            |          |
|           | tourism impact of skiing; evolution of the skiing industry; differences between mountain ski<br>resorts in North America and Europe; motivation for skiing and destination preferences;<br>attitudes of skiiers                                  | USA (14)<br>Austria (11)<br>Australia (7)                                                  |          |
|           | Author(s)         Tonge, V.           Publisher         International Centre for Responsible Tourism, Leeds Metropolitan University, Leeds, UK,           UK,         Other           Citation         ICRT Occasional Paper, 2006, OP7pp 23 pp. | Canada (6)<br>Germany (6)<br>🏈 MORE RESULTS                                                |          |
|           | Voue ful lost schile A                                                                                                    | Item Type                                                                                  |          |

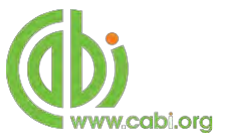

Below shows an example of an article header from the returned results. You can see the resource type, the article title, the leading sentence of the article abstract and further bibliographic information for the record. If the full text article is available the View CABI full text > button is displayed which gives access to the full text article.

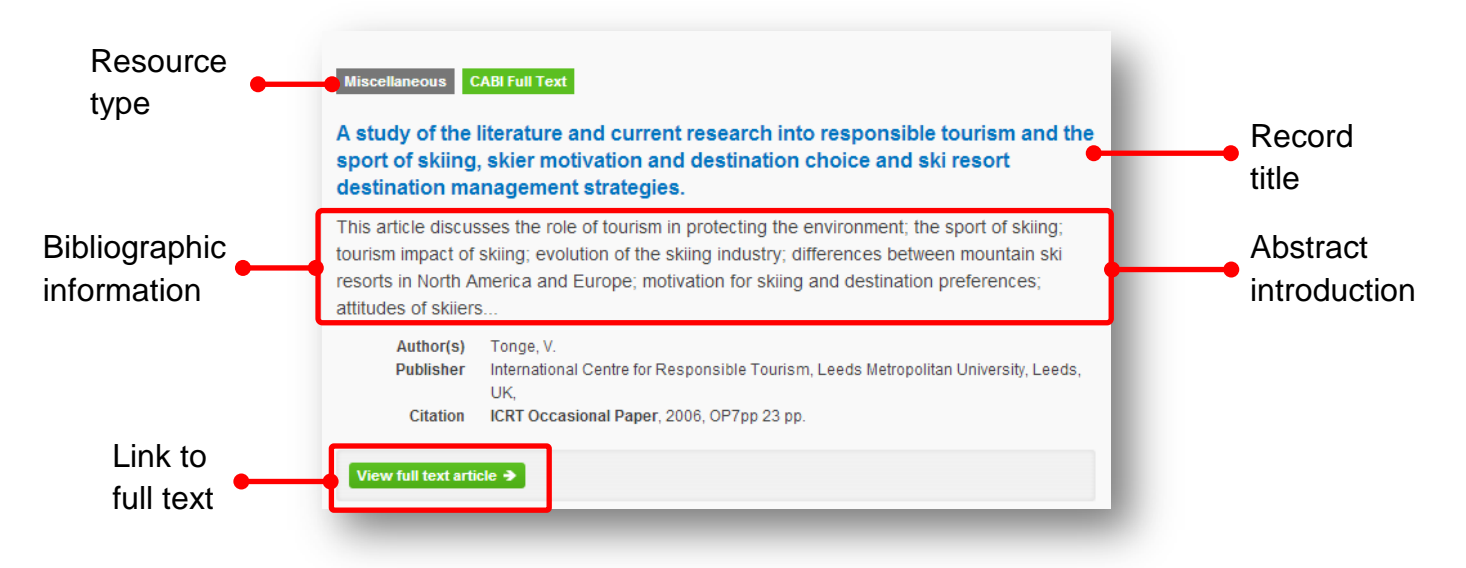

When clicked, the article title will take you to the record page listing the full bibliographic details of the record as shown below.

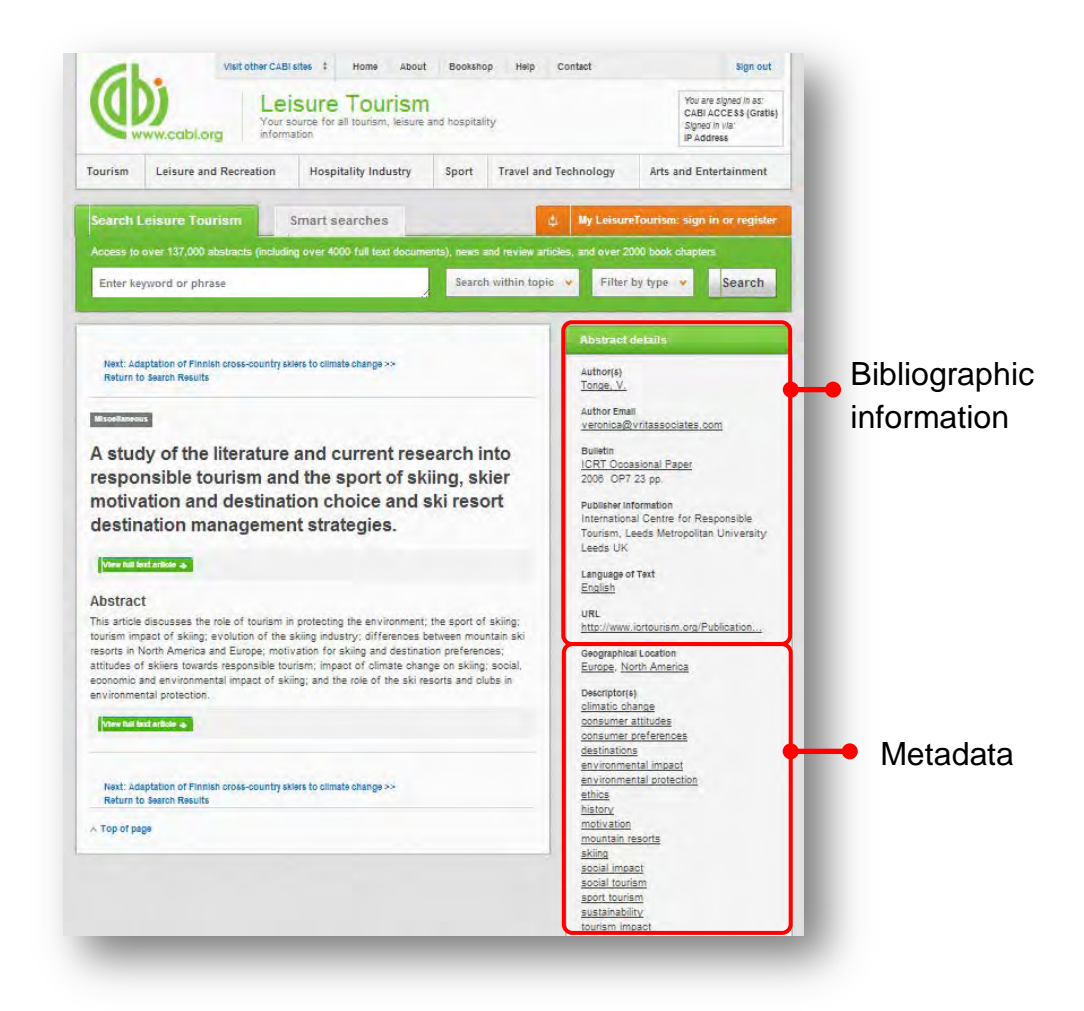

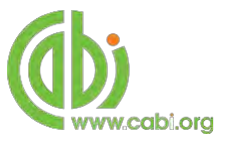

As well as the full abstract the page will also include the full bibliographic information and indexing keywords that were assigned to the record during the indexing process. This can be found under the Abstract details pane on the right of the page.

All these terms are intuitive links which when clicked performs a search on that term. The example below shows a section of the Abstract details pane. In this example we have clicked on the author name Holdenrieder, O. This has performed a site search using the search string **au:"Holdenrieder, O."** which has returned all records this author has contributed to.

| 2006 OP7 23 pp.<br>Publisher information | Search Leisure Tourism Smart searches                                                                                       | ¢                                     | My Leisure Tourism: sign                                              | in or regist |
|------------------------------------------|----------------------------------------------------------------------------------------------------|---------------------------------------|-----------------------------------------------------------------------|--------------|
| rism, Leeds Metropoliti                  | A cess to over 137,000 abstracts (including over 4000 full text of                                                          | locuments), news and review articles, | and over 2000 book chapte                                             |              |
| ds UK                                    | au:"Tonge, V."                                                                                                    | Search within topic                   | Filter by type 👻                                                      | Search       |
|                                          |                                                                                                    |                                       |                                                                       |              |
|                                          | 4 results found                                                                                                    |                                       | Refine results                                                        |              |
|                                          |                                                                                                    |                                       | Sort Order                                                            |              |
|                                          | 1                                                                                                    | Results per page: 10 💌                | Relevance                                                             |              |
|                                          |                                                                                                    |                                       | Date (Oldest First)                                                   |              |
|                                          | Search results                                                                                                    | Results                               | Alphabetical (A to Z)                                                 |              |
|                                          | Abstract                                                                                                    |                                       | Author                                                                | ,            |
|                                          |                                                                                                    |                                       | Tonge, V. (4)                                                         |              |
|                                          | Sustainable destinations: responsible skiing snows to<br>This paper evolains 'responsible skiing' which takes the principal | ne way.                               | Geographical Locatio                                                  | n /          |
|                                          | makes them relevant to ski resorts and skiers. It then outlines so                                                          | me reasons why it makes               | Austria (1)                                                           |              |
|                                          | good business sense for resorts to engage in responsible skiing<br>Author(s) Tonge, V.                                      | *                                     | Europe (1)<br>North America (1)                                       |              |
|                                          | Publisher Tourism Society, London, UK,<br>Citation Tourism (London), 2012, 149pp 10-11                                      |                                       | Itom Tuno                                                             |              |
|                                          |                                                                                                    |                                       | Bulletin (3)                                                          |              |
|                                          |                                                                                                    |                                       | Journal article (1)                                                   |              |
|                                          | Author(s) Tonge, V.<br>Publisher Tourism Society, London, UK,<br>Citation Tourism (London), 2012, 149pp 10-11               |                                       | North America (1)<br>Item Type<br>Bulletin (3)<br>Journal article (1) |              |
|                                          |                                                                                                    |                                       |                                                                       |              |

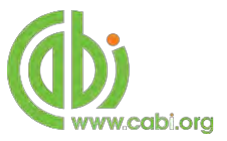

# **Smart Searches**

To help you search for literature in common or key topics of interest our subject experts have created predefined search strings. These have been created using complex search techniques such as field tags and multiple Boolean operators to return the most

relevant results. To access the Smart searches click on the Smart searches tab above the search box as shown below.

| eisure Tourism smart searches are based o      | n commonly researched topics, and your own re   | quests                                       |
|------------------------------------------------|-------------------------------------------------|----------------------------------------------|
| Request a search 🗲                             |                                                 |                                              |
| Carbon costs of air travel                     | Hotel revenue management.                       | Staff motivation in the hospitality industry |
| Climate change effects on winter sport         | Hotel website usability                         | The role of customer reviews in the hotel    |
| tourism                                        | Promoting urban regeneration through the        | industry                                     |
| Economic effects of sports mega-events         | arts                                            | Tourism for economic development in Island   |
| Economic impacts of casinos                    | Pro-poor tourism                                | states                                       |
| Economic value of outdoor recreation           | Public funding of the arts                      | Tourism response to crisis                   |
| Environmental certification in the hospitality | Recreational water quality                      | Volunteering in sport                        |
| industry                                       | Sport participation in people with disabilities | Women's sport in the media                   |
| Film-induced tourism                           | Spread of diseases by tourists                  |                                              |
| Health effects of active video names           | and the second second second second             |                                              |

This will show you a list of smart searches and their associated topic that are available. To conduct the smart search click on the topic of your choice. The screenshot below shows you the results for the smart search "Hotel revenue management"

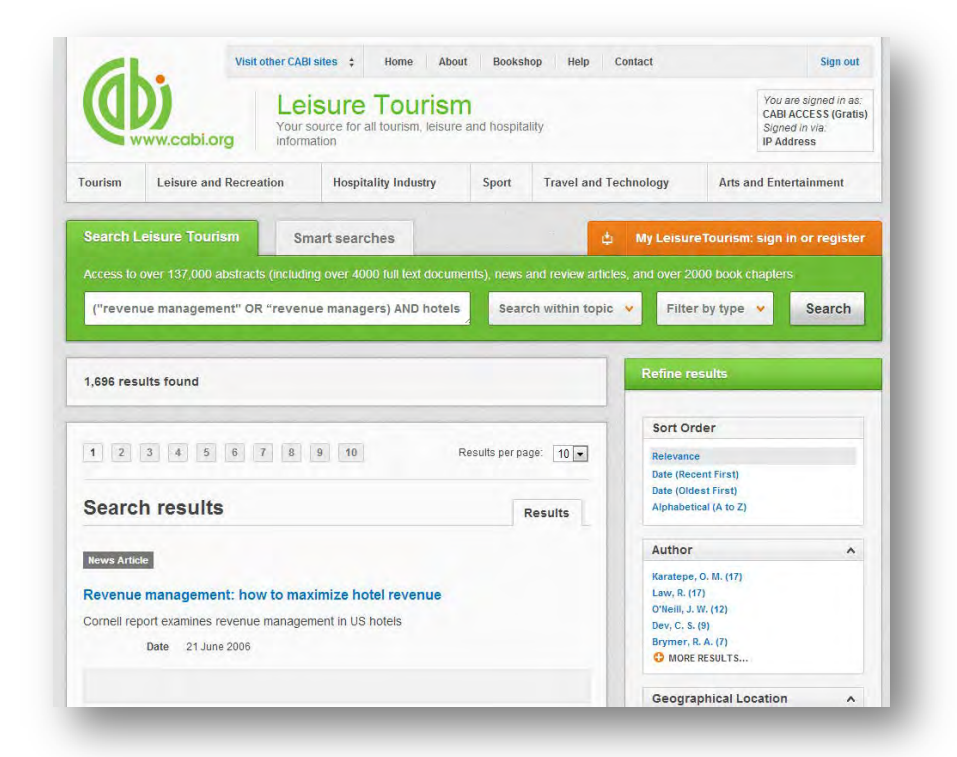

To narrow results further you can either use the refine panel to the right hand side of the page or add terms manually to the end of the predefined search string.

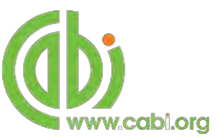

# Advanced searching

## **Field searching**

The search box for LeisureTourism also allows you to conduct advanced field searching using the index field tags.

Field searching is a technique by which users can search for keyword terms in specific indexing fields. These indexing fields are used when adding a bibliographic record to CAB Direct e.g. Abstract title, author. Each indexing field has an associated field tag which can be used in conjunction with search keywords to return a more precise set of results. Below is a list of the indexing fields and their associated tag:

#### Common search fields

| Description         | Field Tag |
|---------------------|-----------|
| Abstract            | ab        |
| Author affiliation  | aa        |
| Descriptor          | de        |
| Organism Descriptor | od        |
| Geographic Locator  | gl        |
| Broad term          | up        |
| Identifier          | id        |
| Publication source  | do        |
| Publisher           | publisher |
| CABICODE            | CC        |
| Conference          | ct        |
| Language            | la        |
| Publication type    | it        |
| Year                | yr        |
| Record number       | ра        |
| DOI                 | oi        |
| ISSN                | sn        |
| ISBN                | bn        |

#### Additional search fields

| Description               | Field Tag |
|---------------------------|-----------|
| Additional Authors        | ad        |
| Author Affiliation        | aa        |
| CAS Registry Numbers      | ry        |
| Conference Dates          | cd        |
| Conference Title          | ct        |
| Corporate Author          | са        |
| Country of Publication    | ср        |
| Descriptors               | de        |
| Digital Object Identifier | oi        |
| Document Editors          | ed        |
| Document Title            | do        |
| Email                     | em        |
| English Item Title        | et        |
| Non English Item Title    | ft        |
| Geographic Location       | gl        |
| Identifiers               | id        |
| ISBN                      | bn        |
| ISSN                      | sn        |
| Item Type                 | it        |
| Language(s) of Summary    | ls        |
| Language(s) of Text       | la        |
| Location of Publisher     | lp        |
| Main Abstract             | ab        |
| Organism Descriptors      | od        |
| Pan Number                | ра        |
| Personal Author           | au        |
| Personal Author Variants  | av        |
| Publisher                 | pb        |
| CABI Product Code         | SC        |
| Up-posted Descriptors     | up        |
| Web URL                   | ur        |
| Year of Publication       | yr        |

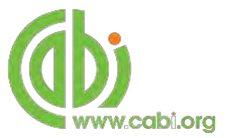

To conduct a field search type the associated field tag (must be lowercase) into the search box followed by a colon. Next enter your search term/s. Field searching can also be conducted using the variety of simple search techniques outlined previously such as multiple word searches and Boolean operators. Below show some examples:

| Single word search:         | de:"hospitality industry"                           |
|-----------------------------|-----------------------------------------------------|
| Multiple word search:       | de:"hospitality industry" AND gl:"Italy"            |
| Searching with parentheses: | de:"hospitality industry" AND (gl:Europe NOT Spain) |

## Index Terms or "Descriptors"

If you are looking only for important papers on a particular subject, where you want a high level of relevance, you should restrict your search to one or more of the CABI indexing or Descriptor fields. Every record on the database is indexed with terms that describe all the important concepts within a paper. The index terms may be added to one of 5 different indexing fields. The indexing fields that CABI uses are:

| Fields                         | Tags | Description                                                                                                   | Example                        |
|--------------------------------|------|----------------------------------------------------------------------------------------------------|--------------------------------|
| Organism Descriptor            | od:  | The Organism Descriptor field is used for animal and plant names                                              | od: "Loxodonta<br>africana"    |
| Geographic Location            | gl:  | Geographic Location field is<br>used for country and other<br>geographic names                                | gl: Germany                    |
| Descriptor                     | de:  | The Descriptor field is used for<br>all the "other" terms that are<br>neither animal, plant<br>nor geographic | de: hotels                     |
| Broad Term (Up-posted<br>Term) | up:  | The broad term is used to<br>search for more general terms<br>of a subject as defined in CAB<br>Thesaurus     | up: "holiday<br>accommodation" |
| Identifier                     | id:  | This field is used<br>for non-preferred index terms                                                           | id: "wildlife viewing"         |

**Please note:** When searching the organism descriptor all animals are indexed with their scientific names. However, plants are indexed with both their scientific and their common names.

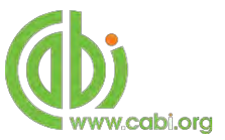

## **Super indexes**

Super indexes allow users to search multiple indexes across related fields. They are useful tools for users if they are unsure which fields they need to specify when trying to conduct advanced field searching. They can be searched in the same way as other fields as the super indexes have their own field tag associated to them. LeisureTourism also has three super indexes.

The first two super indexes shown in the table below are used when searching bibliographic information relating to either the article title or the article authors. The table below shows the field tag, field indexes that are searched and an example of a search.

| Super<br>index<br>name | Super index<br>field tag | Fields searched                                                                               | Example                   |
|------------------------|--------------------------|-----------------------------------------------------------------------------------------------|---------------------------|
| Title                  | title:                   | English title<br>Foreign title                                                                | title: "Sport volunteers" |
| Author                 | author:                  | Personal author<br>Author variant<br>Additional author<br>Document editor<br>Corporate author | author:"Busser, J. A."    |

The third super index called the subject index is used when searching for the indexing terms or metadata that is recorded or assigned to each resource record. The table below shows the field tag, field indexes that are searched and an example of a search.

| Super<br>index<br>name | Super index field tag | Fields searched                                                             | Example           |
|------------------------|-----------------------|-----------------------------------------------------------------------------|-------------------|
| Subject                | subject:              | Descriptor<br>Geographic<br>location<br>Organism<br>descriptor<br>Identifer | subject: olympics |

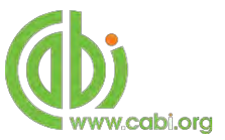

## CABICODES

In addition to adding index terms to a record, broad concepts are also "indexed" with a classification system known as CABICODES. The CABICODES are a hierarchical list of classification codes that divide the subject coverage of the CAB ABSTRACTS database into 23 major sections. Each section then includes a series of codes that divides that subject into more specific subjects. The codes themselves are typically used to code for subjects that would be difficult to describe with keywords alone. These CABICODES shown below display a selection of the CABICODES for social sciences and their associated topic area. For a full list of CABICODES and their topic areas visit the <u>CABICODE list</u>.

- **UU000** Social Sciences (General) **UU100** Housing and Settlement **UU150** Urban Regeneration **UU200** Demography **UU250** Human Fertility **UU300** Public Services and Infrastructure **UU350** Health Services **UU360** Communication and Mass Media **UU450** Community Participation and Development **UU460** Community Development **UU470** Participation and Self Help **UU480** Social Structure **UU485** Social Psychology and Social Anthropology **UU490** Social Psychology and Culture
- UU495 Conflict UU500 Women UU600 Leisure UU610 Recreational Facilities and Management UU620 Recreation and Sport UU625 Sport and Recreational Activities UU630 Arts, Entertainment and Cultural Heritage UU640 Pastimes and Social Life UU670 Gardening, Landscaping and Landscapes UU700 Tourism and Travel UU800 Rural Sociology UU850 Rural Development

The CABICODES can be searched just like any other field tag. Two field tags are assigned to the CABICODE field and these are described below. Please note, as other field tags these must be entered in lowercase

| Field tag | Definition                                                                                                    | Example                                  |
|-----------|----------------------------------------------------------------------------------------------------|------------------------------------------|
| cc:       | Allows users to search the index of<br>the alphanumerical assigned code<br>e.g. UU700                                           | cc:UU700                                 |
| cabicode: | Allows users to search both the<br>alphanumerical assigned code<br>index as above and the CABI code<br>title index e.g. Tourism | cabicode:UU700<br>or<br>cabicode:tourism |

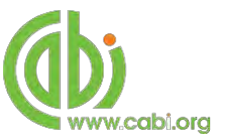

# **Topic pages**

Topic pages enable you to focus searching on specific areas of Leisure and Tourism. The topic page can be selected from the horizontal menu bar shown in the screen shot below. These topic pages are structured in a similar format as the homepage but only include content items that refer to the selected topic. For example, the screen shot below shows the topic page for Leisure and recreation. Therefore the news carrousel and the latest content section on the Leisure and recreation topic page will only show recent articles that refer to Leisure and recreation. The green underline in the horizontal topic page menu and the page title indicate which topic page you are currently viewing.

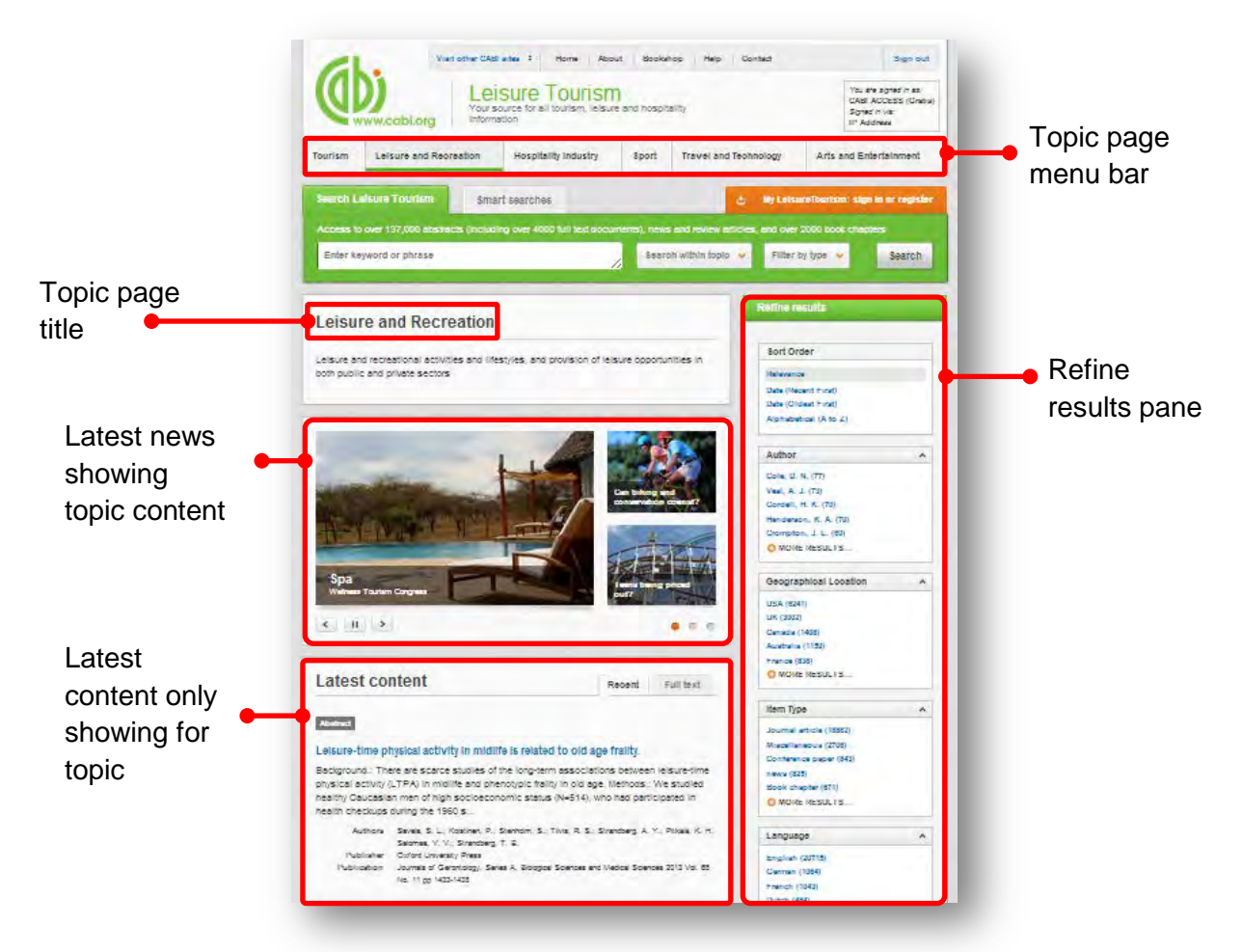

When conducting a search from a topic page, the relevant option is automatically selected from the topic filter section as shown below. This means that any search conducted from the topic page will limit searches to only content relating to that subject.

| Search Leisure Tourism           | Smart searches                                 | ¢ 1                                     | My LeisureTourism: sigr  | in or register |
|----------------------------------|------------------------------------------------|-----------------------------------------|--------------------------|----------------|
| Access to over 137,000 abstracts | (including over 4000 full text o               | locuments), news and review articles, a | nd over 2000 book chapte | ers            |
| "Forest recreation"              | Limit to selected topics                       | Search within topic 💙                   | Filter by type 👻         | Search         |
|                                  | Arts and Entertainment                         | Sport                                   |                          | Topic          |
|                                  | Hospitality Industry<br>Leisure and Recreation | Tourism Travel and Technology           |                          | selected       |

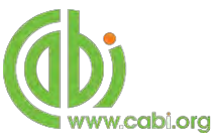

## **Refine options**

On the right side of the topic page there is a Refine results pane. This allows you to organise the display of the results alphabetically or by recency or relevancy. The refine pane also allows users to refine content even further using the following index fields:

- Author
- Geographic location
- Item type
- Language
- Organisms
- Subject topics

| Author                | ^ |
|-----------------------|---|
| Cole, D. N. (77)      |   |
| Veal, A. J. (73)      |   |
| Cordell, H. K. (70)   |   |
| Henderson, K. A. (70) |   |
| Crompton, J. L. (69)  |   |
| MORE RESULTS          |   |

Each field is listed in a separate box in the refine results pane. These can be collapsed by using the in the field box header. Blue text indicates the keyword and the bracketed number indicate the amount of records associated to it.

Clicking on a blue keyword conducts a search to return results specific to the selected topic and the relevant keyword from the associated field. For example, below we can

see that by clicking on the author <sup>Cole, D. N. (35)</sup> listed in the author field box a filtered search is generated limiting results the author: "Cole, D.N.". Th is is displayed in the filter display at the top of the results page.

| Author                                                               | ~                                                                                                    |                                              |                                                                                                    |
|----------------------------------------------------------------------|----------------------------------------------------------------------------------------------------|----------------------------------------------|----------------------------------------------------------------------------------------------------|
| Cole, D. N. (77)                                                     |                                                                                                    |                                              |                                                                                                    |
| Cordell, H. K. (70)<br>Ienderson, R. A. (70)<br>Frompton, J. L. (69) | Search Leisure Tourism Smart searche                                                                                                    | 5                                            | My Leisure Tourism: sign in or register                                                                  |
| MORE RESULTS                                                         | Acc. is to over 137,000 abstracts (including over 4000 h                                                                                                    | all (ext accuments), news and review artic   | cles, and over 2000 book chapters                                                                        |
|                                                                      | Enter Ke word or phrase                                                                                                    | Search within topi                           | c 🐱 Fitter by type 🐱 Search                                                                              |
|                                                                      | 77 results found                                                                                                    |                                              | Refine results                                                                                           |
|                                                                      | * Topic Lessure and Récretation * Author Cole, D. M.                                                                                                    |                                              | Sort Order                                                                                               |
|                                                                      | 1 2 3 4 5 6 7 8                                                                                                    | Resulta per page. 10                         | Relevance<br>Date (Recent First)<br>Date (Oldest First)<br>Alphabebcal (A to Z)                          |
|                                                                      | Search results                                                                                                    | Results                                      | Author                                                                                                   |
|                                                                      | Miscettaneous<br>Reducing the impact of hikers on vegetation. A<br>research methods.                                                                                                    | n application of analytical                  | Cote, D. M. (77)<br>Borrie, W. T. (76)<br>McCool, S. F. (26)<br>O'Longhlin, J. (15)<br>Looghlin, J. (12) |
|                                                                      | After a brief review of several approaches for studying th<br>vegetation, this paper describes a study of vegetation all<br>different vegetation types. Results show that in Eagle Ca<br>on vegetation is more. | Geographical Location                        |                                                                                                    |
|                                                                      | Author(s) Cole, D. N.<br>Publisher USDA Forest Genics. Polland, Crepon, USDA Forest Genics.<br>Citation Recreational Impact on wildlands, Conferences 1979, pp. 71-79                                           | sa,<br>Ince proceedings October 27-28, 1978. | Montana (9)<br>Oregon (7)<br>Arizona (4)<br>Pennsylvania (2)<br>C MORE RESULTS                           |
|                                                                      |                                                                                                    |                                              | item Type A                                                                                              |

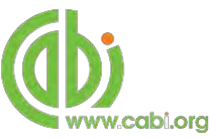

# **MyLeisureTourism**

The MyLeisureTourism feature improves search functionality for users allowing users to:

- Combine and save searches
- Save records
- Export citations
- Create Alerts

To gain the full functionality of MyLeisureTourism and for the system to record and recall your searching activity you must be signed in. It is therefore recommended that you sign-in to MyLeisureTourism at the beginning of all your search sessions on LeisureTourism.

## Creating a MyLeisureTourism account

Before you can access the features of MyLeisureTourism you first need to create an account. Click on the distribution of the button in the top-right hand corner of the search box as shown below:

| Q,        | www.cabi.org            | Your se      | sure Tourisr<br>ource for all tourism, leisure<br>ation | n<br>and hospita | lity                                                                                                    | 1                  | You are signed in as:<br>CABI ACCESS (Gratis)<br>Signed in via:<br>IP Address |
|-----------|-------------------------|--------------|---------------------------------------------------------|------------------|----------------------------------------------------------------------------------------------------|--------------------|-------------------------------------------------------------------------------|
| Fourism   | Leisure and Recre       | ation        | Hospitality Industry                                    | Sport            | Travel and Technolo                                                                                             | ogy Arts and       | Entertainment                                                                 |
| Search L  | Leisure Tourism         | Sm           | art searches                                            |                  | ¢ My                                                                                                    | LeisureTourism: si | ign in or register                                                            |
| Access to | over 137,000 abstract   | ts (includin | g over 4000 fuil text docum                             | ents), news a    | and review articles, and                                                                                        | over 2000 book cha | pters                                                                         |
| Accessio  | Enter keyword or phrase |              |                                                         |                  | the second second second second second second second second second second second second second second second se |                    |                                                                               |

This will direct you to the sign-in page as shown below. The right hand side of the page allows new users to register an account. The left hand side of the page allows users already registered to sign in. Once registered, fill in your unique credentials to sign-in.

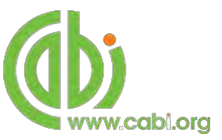

| 6                          | ww.cabi.org                                                                  | SUICE IOURIS<br>source for all tourism, leisur<br>ation | e and hospit        | ality                                                                         |           | CABI ACCESS (Gratis)<br>Signed in via:<br>IP Address |
|----------------------------|------------------------------------------------------------------------------|---------------------------------------------------------|---------------------|-------------------------------------------------------------------------------|-----------|------------------------------------------------------|
| ourism                     | Leisure and Recreation                                                       | Hospitality Industry                                    | Sport               | Travel and Technology                                                         | Arts a    | and Entertainment                                    |
| <ul> <li>Return</li> </ul> |                                                                              |                                                         |                     | d My Leisu                                                                    | reTourisn | n: sign in or register                               |
|                            | Sign in to My Leisure Email Address Email Address Password Sign in  Remember | Tourism                                                 | R<br>En<br>Pa<br>Re | egister for a My Leisure'<br>count<br>nail Address<br>ssword<br>type password | Tourism   |                                                      |

Below shows the MyLeisureTourism page. At the top of the display box are the different tabs to display the different types of search activities. By default the display automatically shows the recent searches that you have conducted. To the left hand side of the page there is also an option to sign-out or change your account password. To permanently remove a search from your recent search display click on remove button

|        | (Uwww.cabi.o                                                                                                    | rg information                                                        | sure To<br>ource for all touris<br>ation         | urism<br>im, leisure i   | <b>]</b><br>and hospitali | У            |                                                                       | You CAB<br>Signe<br>IP Ac                         | are signed in as:<br>IACCESS (Gratis)<br>ed in via:<br>ddress |   |       |
|--------|----------------------------------------------------------------------------------------------------|-----------------------------------------------------------------------|--------------------------------------------------|--------------------------|---------------------------|--------------|-----------------------------------------------------------------------|---------------------------------------------------|---------------------------------------------------------------|---|-------|
|        | Tourism Leisure and                                                                                                    | Recreation                                                            | Hospitality Ind                                  | ustry                    | Sport                     | Travel and T | echnology                                                             | Arts and En                                       | tertainment                                                   |   |       |
| n out/ | ◆ Return                                                                                                    |                                                                       |                                                  |                          |                           |              |                                                                       | d My L                                            | eisureTourism                                                 |   |       |
| ange 👝 | Sign out Change pass                                                                                                    | word                                                                  |                                                  |                          |                           |              |                                                                       |                                                   |                                                               |   | Diam  |
| sword  |                                                                                                    |                                                                       |                                                  |                          | Recent                    | earches      | Saved sea                                                             | rches Save                                        | ed records                                                    |   | Dispi |
|        | Combine Selected S                                                                                                    | earches 🖲 i                                                           | DR (Expand) 🛛 🔘                                  | AND (Inc                 | lude) Ø                   | (OT (Exclude | e) Search                                                             |                                                   |                                                               |   | labs  |
|        |                                                                                                    |                                                                       |                                                  |                          |                           |              |                                                                       |                                                   |                                                               |   |       |
|        | Select all                                                                                                    |                                                                       |                                                  |                          |                           |              | Results                                                               | Save search                                       | Remove                                                        |   |       |
|        | Select all                                                                                                    | ics                                                                   |                                                  |                          |                           |              | Results                                                               | Save search                                       | Remove                                                        |   |       |
|        | Select all     subject: olympi     de:sport AND (v)                                                                                                    | ics<br>volunteers OR v                                                | olunteering)                                     |                          |                           |              | Results<br>1,262<br>236                                               | Save search + +                                   | Remove<br>×<br>×                                              | L |       |
|        | <ul> <li>Select all</li> <li>subject: olympi</li> <li>de:sport AND (v</li> <li>de;"hospitality</li> </ul>                                               | ics<br>volunteers OR v<br>industry"                                   | olunteering)                                     |                          |                           |              | Results<br>1,262<br>236<br>6,299                                      | Save search + + + + +                             | Remove<br>×<br>×<br>×                                         | l |       |
|        | <ul> <li>Select all</li> <li>subject: olympic</li> <li>de:sport AND (v</li> <li>de:"hospitality</li> <li>("revenue man</li> </ul>                       | ics<br>volunteers OR v<br>industry"<br>agement" OR "                  | olunteering)<br>revenue manage                   | ers) AND h               | otels                     |              | Results           1,262           236           6,299           1,696 | Save search + + + + + + +                         | Remove<br>X<br>X<br>X<br>X<br>X                               | l |       |
|        | <ul> <li>Select all</li> <li>subject: olympi</li> <li>de:sport AND (v</li> <li>de:"hospitality</li> <li>("revenue man</li> <li>("revenue man</li> </ul> | ics<br>volunteers OR v<br>industry"<br>agement" OR "<br>agement" OR " | olunteering)<br>revenue manage<br>revenue manage | ers) AND h<br>ers) AND h | otels                     |              | Results           1,262           236           6,299           1,696 | Save search + + + + + + + + + + + + + + + + + + + | Remove<br>X<br>X<br>X<br>X<br>X<br>X                          | l |       |

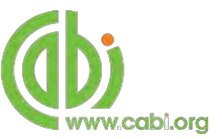

## **Combining searches**

Combined searches are a useful tool for when compiling long and complex search strings which contain multiple Boolean operators and parentheses. To simplify the process and minimise the chance of input errors this function allows the user to perform two or more separate searches and combine them with either the AND, OR and NOT Boolean operators.

In the example below we can see in the recent search tab two relatively complex searches have recently been conducted. These two have been selected using the checkbox I and the AND Boolean operator has been chosen from the combined search options. You can also see these searches have been filtered to certain criteria as explained previously.

|        | Sign out Change password                                 |                |                |               |
|--------|----------------------------------------------------------|----------------|----------------|---------------|
| bining | Re                                                       | ecent searches | Saved searches | Saved records |
| ons    | Combine Selected Searches    OR (Expand)   AND (Include) | NOT (Exclude)  | Search         |               |
|        | Select all                                               | Results        | Save search    | n Remove      |
| ected  | 🔲 de: "hospitality industry"                             | 6,299          | +              | ×             |
| rches  | de:sport AND (volunteers OR volunteering)                | 236            | +              | ×             |
|        | ✓ subject: olympics                                      | 1,262          | +              | ×             |

Once your options have been selected perform the search by clicking the **Search** button. This will conduct the search and direct you to the results page as shown below. You can see that the search string of the two combined searches is displayed in the search box. By combining this search with the AND operator we have limited the results further to only return 8 records but alternatively by using this feature with the OR operator the we can also expand results.

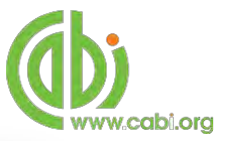

|                    | yww.cabi.org                 | Leis<br>Your so | sure Tourism           | <b>]</b><br>and hospita | iity             |                                                                           | You are signed in as:<br>CABI ACCESS (Gratis)<br>Signed in via:<br>IP Address |
|--------------------|------------------------------|-----------------|------------------------|-------------------------|------------------|---------------------------------------------------------------------------|-------------------------------------------------------------------------------|
| ourism             | Leisure and Recre            | ation           | Hospitality Industry   | Sport                   | Travel and Tech  | nology                                                                    | Arts and Entertainment                                                        |
| Search I           | Leisure Tourism              | Sma             | art searches           |                         |                  |                                                                           | 🖕 My Leisure Tourism                                                          |
| (de:spo<br>olympic | ort AND (volunteers C<br>cs) | OR volunte      | eering)) AND (subject: | Searc                   | n within topic 🖌 | Filter                                                                    | by type 👻 Search                                                              |
| 18 result          | s found                      |                 |                        |                         |                  | Refine re                                                                 | sults                                                                         |
| _                  |                              |                 |                        |                         |                  |                                                                           |                                                                               |
| 1 2                |                              |                 | R                      | lesults per pa          | ge: 10 💌         | Sort Ord                                                                  | ler                                                                           |
| 1 2<br>Searc       | h results                    |                 | R                      | lesults per pai         | ge: 10 •         | Sort Ord<br>Relevance<br>Date (Rece<br>Date (Olde<br>Alphabetic           | ier<br>int First)<br>ist First)<br>ial (A to Z)                               |
| 1 2<br>Searc       | h results                    |                 | R                      | lesults per par         | ge: 10 •         | Sort Ord<br>Relevance<br>Date (Rece<br>Date (Olde<br>Alphabetic<br>Author | ier<br>int First)<br>sti First)<br>sal (A to Z)                               |

## Saving searches and creating alerts

For searches you would like to run on a regular basis, users can save searches for future reference by using MyLeisureTourism. To save a search visit the recent search tab from the MyLeisureTourism page and click on the save search button

| ign out Change password      |                              |                   |                |               |
|------------------------------|------------------------------|-------------------|----------------|---------------|
|                              |                              | Recent searches   | Saved searches | Saved records |
| Combine Selected Searches    | DR (Expand) OR AND (Includ   | e) O NOT (Exclude | e) Search      |               |
| Select all                   |                              |                   | Results Save   | search Remove |
| (de:sport AND (volunteers OR | volunteering)) AND (subject: | olympics)         | 18             | + ×           |
| de: "hospitality industry"   |                              |                   | 6.299          | + ×           |

To view your saved searches click on the saved searches tab **Saved searches**. The saved searches tab allows the user to conduct a saved search by clicking on the blue

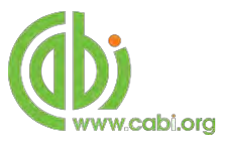

search string displayed. For each saved search there is also an option to set up an RSS feed which automatically notifies the user when new records relating to that search string are added to the LeisureTourism site. These notifications can be viewed through all RSS readers such as Microsoft Outlook and Feedly. To find out more about RSS and how to setup an account with an RSS reader read more here. To set up an RSS feed for your search string click on the RSS feed button

| -    |                         |              |                  | Percent coprohes          | Caucad coprohas                                                                                                    | Caucad | roporde |
|------|-------------------------|--------------|------------------|---------------------------|----------------------------------------------------------------------------------------------------|--------|---------|
| -    |                         |              |                  |                           | Concession in the local division of the local division of the loca |        |         |
| -011 | unne serecieli searches | OR (E)       | kpanoj O ANI     | n (include) o NOT (Exclud | (e) search                                                                                                    |        |         |
|      | Select all              |              |                  |                           | Results                                                                                                    | RSS    | Remove  |
|      | (desport AND (volunte   | ers OR volur | nteering)) AND ( | subject: olympics)        | 18                                                                                                    |        | ×       |

### Saving and exporting records

The MyLeisureTourism tool also allows you to save individual article records for future reference and export these to reference management software to create your own bibliographies or reference lists. To save a record to the saved records repository you must first be signed into the MyLeisureTourism tool before conducting searches. When signed in and a search has been conducted each record in the displayed results will

have a **Save to My Leisure** button associated. Click this button to save the record.

| Activities to over 1                                 | 37,000 abstracts                                          | (meloding over 4000 full text                               | documents) news and review articl                                                                                                    | es, and over 2000 Dook chapters,           |        |
|------------------------------------------------------|-----------------------------------------------------------|-------------------------------------------------------------|----------------------------------------------------------------------------------------------------|--------------------------------------------|--------|
| (de:sport AND<br>olympics)                           | (volunteers OF                                            | t volunteering)) AND (sub                                   | Search within topic                                                                                                    | V Filter by type V                         | Search |
| 18 results foun                                      | d                                                         |                                                             |                                                                                                    | Refine results                             |        |
|                                                      |                                                           |                                                             |                                                                                                    | Sort Order                                 |        |
| 1 2                                                  |                                                           |                                                             | Results per page. 10 -                                                                                                    | Redevance                                  |        |
|                                                      |                                                           |                                                             |                                                                                                    | Date (Recent First)<br>Date (Oldest First) |        |
| Search re                                            | sults                                                     |                                                             | Results                                                                                                    | Alphabetical (A to Z)                      |        |
| Ataliact                                             |                                                           |                                                             |                                                                                                    | Author                                     | *      |
|                                                      |                                                           |                                                             |                                                                                                    | Girginov, V. (7)                           |        |
| The Internation                                      | nal Year of Vol                                           | unteers.                                                    |                                                                                                    | Alexandris, K. (1)<br>Bang, H. J. (1)      |        |
| This feature pres                                    | ents the proceed                                          | ings from the 'international 'r                             | ear of the Volunteers' (a World                                                                                                    | Benson, A. M. (1)                          |        |
| Conference on O<br>Jovember 2001<br>Jevelopment of s | iympic and Sport<br>The conference :<br>port and physical | Volunteerism) held in New Y<br>studied and analysed the cor | ark, USA, from 12-14<br>httibution of volunteers to the                                                                                                    | Berg, R. L. (1)<br>O MORE RESULTS          |        |
| Publisher                                            | Comité Internatio                                         | nal Olympique (International Olym                           | ngic Committee), Lausanne.                                                                                                    | Geographical Location                      | ^      |
| Citation                                             | Switzerland,<br>Obmotic Review                            | 2001 27 4200 0.41                                           | and the second second se | Australia (4)                              |        |
| Clebhon                                              | organger: Review.                                         | PART OF THE WARK STATE                                      |                                                                                                    | Greece (4)                                 |        |
|                                                      |                                                           |                                                             | Save to My Leisure                                                                                                    | Beijing (3)<br>Canada (3)                  |        |
|                                                      |                                                           |                                                             |                                                                                                    | Statut (b)                                 |        |

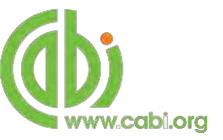

To view your saved records click on the saved records tab Saved records. This will display the title of all saved records. To view a specific record, click on the title. Records can be removed individually by using the Subtton. To delete multiple records check the boxes I next to the records and click the Remove records button as shown below.

Citations can also be exported to reference management software in a RIS file format. To export citations, select the records you would like to be included in the reference list using the checkbox I and click the C. Export citations button as shown below.

| ign c | n out Change password                                         |                    |                |               |
|-------|---------------------------------------------------------------|--------------------|----------------|---------------|
|       |                                                               | Recent searches    | Saved searches | Saved records |
| ×     | Remove records                                                |                    |                |               |
|       | Select all                                                    |                    |                | Remove        |
|       | Characteristics and motivations of sports officials in the pr | ×                  |                |               |
|       | It's all about the Games! 2010 Vancouver olympic and paral    | ympic winter games | volunteers.    | *             |

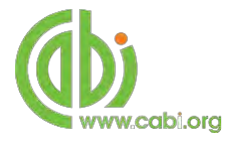

# Appendix A: Search techniques

| Search<br>technique     | Example                                                 | Description                                                       | Function                                                                                                    | Reason to use                                                                                                    |
|-------------------------|---------------------------------------------------------|-------------------------------------------------------------------|----------------------------------------------------------------------------------------------------|----------------------------------------------------------------------------------------------------|
| Single word search      | Volunteering                                            | Searches using a single word term                                 | Returns a broad<br>range of results for a<br>particular word/topic                                                                                                    | Provides a broad<br>overview of a scientific<br>area of interest                                                                                                    |
| Boolean search          | Volunteering AND Tourism                                | Searches using the operators AND, OR and NOT                      | Performs searches<br>on multiple concepts<br>that provides specific<br>keyword searching<br>for an area of interest<br>that can include or<br>exclude other<br>concepts. | Allows the user to<br>conduct more controlled<br>searching. Can be used<br>to omit homophones                                                                                                    |
| Phrase<br>searching     | "Volunteering tourism"                                  | Use quotation marks<br>before and after a multiple<br>word phrase | Returns results only containing the entire phrase                                                                                                    | Narrows searching to<br>records that only<br>contain the whole<br>phrase                                                                                                    |
| Parentheses             | "Volunteering tourism" AND (Europe OR France)           | Searches using keywords,<br>Boolean operators and<br>parentheses. | Used for searches<br>that contain multiple<br>Boolean operators to<br>define the correct<br>search logic                                                                 | Refines searches with<br>Boolean operators<br>further to provide<br>limited search results                                                                                                    |
| Truncation & wild cards | "Volunteer <sup>*</sup> tourism" AND (Europe OR France) | Uses the symbols * and ?<br>in keyword search                     | Using the * returns<br>results with different<br>word stems for the<br>root word<br>Using the ? symbol<br>allows users to<br>specify unknown<br>characters               | The * allows users to<br>broaden results to<br>keywords with differing<br>word stems e.g. pop* =<br>popular, population, etc.<br>The ? returns results<br>using a keyword that<br>may differ in spelling |